# **Première connexion à l'ENT – GUIDE**

## Première étape :

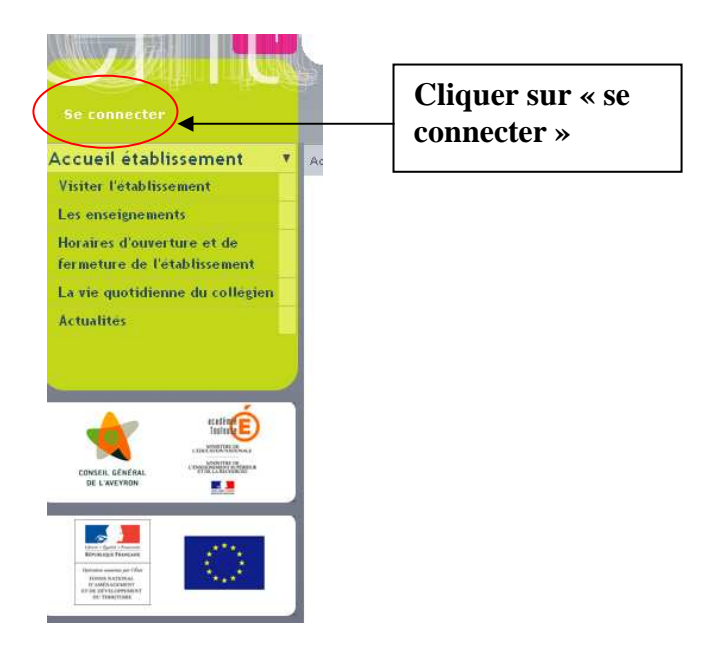

# **Deuxième étape :**

Saisir votre identifiant et votre mot de passe (fournis par l'établissement)

| Midi-Pyrénées<br>environnement numérique de travail                                                                                                    |    |
|----------------------------------------------------------------------------------------------------|----|
| SERVICE CENTRAI<br>D'AUTHENTIFICATION                                                                                                    | ī  |
| Bienvenue sur votre Environnement Numérique de Travail                                                                                                    |    |
| Entrez votre nom d'utilisaneur et votre mot de passe puis cliquez sur le<br>bouton Valider ci-dessous peur continuer.                                                                                                    |    |
| Identifiant:                                                                                                    |    |
| Mot de passe:                                                                                                    |    |
| Mot de passe oublié                                                                                                    |    |
| Valider                                                                                                    |    |
| Pour des raisons de sécurité, déconnectez-vous avant de quitter l'ENT é<br>fermez votre navigateur web.                                                                                                    | ÷t |
| En tant qu'utilisateur de l'ENT Midi-Pyrénées et conformément à la loi "informatique<br>et libertés" du 6 janvier 1978, vous disposez d'un droit d'acoès et de rectification aux<br>informations qui vous concernent. Pour exercer ce droit, si vous dépendez d'un<br>établissement, adressez-vous au Chef d'établissement, dans tous les autres cas,<br>contactez l'administrateur du site inter établissement. |    |
|                                                                                                    |    |

## **Troisième étape :**

A présent, vous êtes invités à changer votre mot de passe.

Attention : Ce mot de passe doit rester confidentiel et doit être mémorisé.

٨

Une fois votre nouveau mot de passe saisi cliquer sur valider

| -                                                                     |                                                              |                      |                                                                         |                            |         |
|-----------------------------------------------------------------------|--------------------------------------------------------------|----------------------|-------------------------------------------------------------------------|----------------------------|---------|
| Accès direct au contenu                                               |                                                              | COLLEGE N            | ARCEL AYMA                                                              | RD                         |         |
| Clone Clone<br>Accueil   Se déconnecter<br>Collège Marcel Aymard V OK |                                                              |                      | <sup>prot</sup> ? (5)                                                   | Rechercie<br>mot(s) clé(s) | Valider |
| Accueil établissement 🔫<br>Intranet : vie dans 🔫<br>l'établissement   | Changement de                                                | e mot de pa          | sse                                                                     | Recherche avancée          | 1       |
|                                                                       | Vous devez modifier votre mo<br>Mot de passe<br>Confirmation | t de passe lors de v | otre première connexion<br>6 caractères minimum<br>6 caractères minimum | (                          | Valider |
|                                                                       |                                                              |                      |                                                                         |                            |         |

## Quatrième étape :

Vous êtes invités à prendre connaissance de la charte ENT et à l'accepter, pour cela cochez la case « *accepter* » (étape indispensable pour accéder aux services). Cette charte est aussi consultable à posteriori sur l'ENT et au sein du collège.

| A IS AND A SECTION A MISSION                                        |                                                                                                    |
|---------------------------------------------------------------------|----------------------------------------------------------------------------------------------------|
| Accueil etablissement  Intranet : vie dans  l'établissement Classes | Charte d'utilisation de l'ENT                                                                                                    |
| <image/> <image/>                                                   | CHARTE D'UTILISATION DE L'ESPACE NUMERIQUE DE TRAVAIL DE MIDI-PYRENEES ENTRE : Le collège ou le lycée Représenté par son chef d'établissement Ci-après dénommé " l'Etablissement " D'UNE PART ET Cotaprès dénommé " L'Etablissement, annue d'établissement. Ci-après dénommé " L'Etablissement, annue d'établissement. Ci-après dénommé " L'Etablissement, parents d'établissement. Ci-après dénommé " L'Etablissement, parents d'établissement. Ci-après dénommé " L'Etablissement, services de L'ESPACE NUMERIQUE DE TRAVAIL [dit aussi ENT] mis à disposition par l'établissement, dans le cadre des activités éducatives, à l'intérieur ou hors de l'établissement. Ci-après dénommé " L'Utilisateur" : i élèves, parents d'établissement. Eta fourniture des services liés aux technologies de l'information et de la communication s'inscrit dans la mission de service public de l'Éducation Nationale et notamment dans le Programme d'Action Gouvernemental vers la Société de l'Information (P.A.G.S.I). Etablissement solaire ou de l'école, signataires des présentes, un espace numérique de travail favorisant notamment de sa partie l'établissement scolaire ou de l'école, signataires des présentes, un espace numérique de travail favorisant notamment te travail coopérati, dans le soci d'une amélioration de la communication entre tous les acteurs de la communauté scolaire pour l'épanouissement scolaire, d'accéder, via un portai internet éducatif permettant à chaque membre de la communauté éducative e l'établissement, en rappelant l'application de la communication entre tous les acteurs de la services numérique et travail coopérati, dans le social édus d'ute fault set services numérique de travail designe un portai internet éducatif se entret. L'achate définit les conditions générales d'utilisation des outils et services numériques de l'ENT mis à disposition par l'établissement, en rappelant l'application du droit et en précisant le cadre légal afin de sensibiliser et de responsibiliser L'utilisateur de L'ENT esignate d'utilisation. L'utilisateur de L'ENT |
|                                                                     | continuer Valider                                                                                                    |

#### <u>Cinquième étape</u> : l'espace accessible aux parents.

Pour accéder aux différents services disponibles, vous devez cliquer sur les rubriques présentes dans le menu à gauche de votre écran.

#### Avant de vous déconnecter pensez à saisir votre adresse électronique dans votre profil (nécessaire en cas de perte de votre mot de passe)

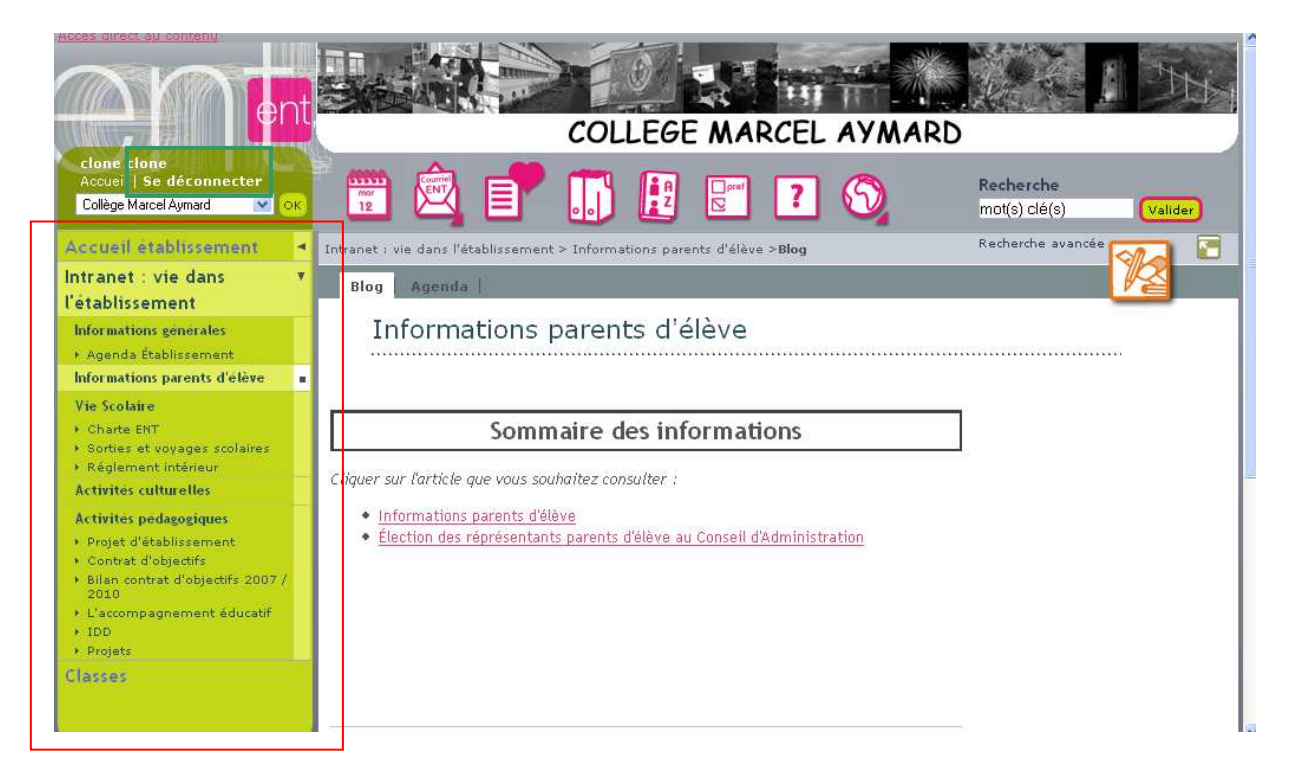

Pour quitter, cliquer sur « se déconnecter »